January 28, 2013

Dear Parent(s) /Guardian(s):

The Wallingford Public Schools is continuing its efforts to communicate with parents and guardians of students. A recent Power School upgrade has added new features to Parent Portal. Parent Portal will allow parents and guardians to create a single parent account that will give them access to all their children in the district. Beginning 4:00 PM on March 1, 2013 all parents and guardians will need to create a new account to access student information.

1. Access the parent portal at <a href="http://powerschool.wallingford.k12.ct.us">http://powerschool.wallingford.k12.ct.us</a>

| PowerSchool                            |                                                                                                    |  |  |  |
|----------------------------------------|----------------------------------------------------------------------------------------------------|--|--|--|
| Parent S                               | tign In                                                                                                    |  |  |  |
| Username                               |                                                                                                    |  |  |  |
| Password                               |                                                                                                    |  |  |  |
|                                        | Having trouble signing in?                                                                                             |  |  |  |
|                                        | Sign In                                                                                                    |  |  |  |
| Create a                               | n Account                                                                                                    |  |  |  |
| Create a p<br>students w<br>preference | arent account that allows you to view all of your<br>th one account. You can also manage your account<br>s. Learn more |  |  |  |
|                                        | Create Account                                                                                                    |  |  |  |

- 2. Click CREATE ACCOUNT on the lower right part of the login page.
- 3. Enter your first name, last name, email address and your desired username (it must be unique and cannot contain special characters such as \* & @).
- 4. Enter your desired password (must be at least 6 characters long). Re-enter the password.
- 5. Enter student first and last name.
- 6.Enter the Access ID (this is the parent access ID that you've been using and will begin with a P followed by 6 numbers)
- 7. Enter the Access Password (this is the 4 digit password that you've been using).
- 8. Enter your relationship (example: Mother).
- 9. Additional children may be entered on the next lines. Enter each student's name and unique Parent Access ID and Parent Access Password. When all information is completed click ENTER.

|                                                                                                    | Pow                                                      | verSchool                                              |                                                                                                    |                        |
|----------------------------------------------------------------------------------------------------|----------------------------------------------------------|--------------------------------------------------------|----------------------------------------------------------------------------------------------------|------------------------|
| Create Parent Ac                                                                                                    | ccount                                                   |                                                        |                                                                                                    |                        |
| First Name                                                                                                    |                                                          |                                                        |                                                                                                    |                        |
| Last Name                                                                                                    |                                                          |                                                        |                                                                                                    |                        |
| Email                                                                                                    |                                                          |                                                        |                                                                                                    |                        |
| Desired Username                                                                                                    |                                                          |                                                        |                                                                                                    |                        |
| Password                                                                                                    | L.,                                                      |                                                        |                                                                                                    |                        |
| Re-enter Password                                                                                                    |                                                          |                                                        |                                                                                                    |                        |
| Password must:                                                                                                    |                                                          |                                                        |                                                                                                    |                        |
|                                                                                                    |                                                          |                                                        |                                                                                                    |                        |
| -Be at least 6 characte                                                                                                    | Account                                                  |                                                        |                                                                                                    |                        |
| -Be at least 6 characte<br>Link Students to<br>Enter the Access ID, A<br>Student Name                                                  | Account<br>Access Password, and Relativ<br>Access ID     | onship for each student you wish fo<br>Access Password | o add to your Parent Accou<br>Relationship                                                                   | nt                     |
| -Be at least 6 characte<br>Link Students to<br>Enter the Access ID, A<br>Student Name                                                  | Account<br>Access Password, and Relativ                  | Access Password                                        | s add to your Parent Accou<br>Relationship<br>— Choose                                                       | nt<br>X                |
| -Be at least 6 characte Link Students to Enter the Access ID, A Student Name                                                           | Account Access ID Access ID                              | Access Password                                        | s add to your Parent Accou<br>Relationship<br>- Choose<br>- Choose                                           | nt<br>¥                |
| -Be at least 6 characte Link Students to Enter the Access ID, A Student Name                                                           | rs long Account Access Paseword, and Relativ             | Access Password                                        | a add to your Parent Accou<br>Relationship<br>C-Choose<br>- Choose                                           | nt<br>V                |
| -Be at least 6 characte Link Students to Enter the Access ID, A Student Name                                                           | rs long Account Access Password, and Relativ Access ID   | Access Password                                        | Relationship<br>- Choose<br>- Choose<br>- Choose<br>- Choose<br>- Choose                                     | nt<br>×                |
| -Be at least 6 character Link Students to Enter the Access ID, A Student Name                                                          | Account Access Password, and Relativ                     | Access Password                                        | Relationship<br>- Choose<br>- Choose<br>- Choose<br>- Choose<br>- Choose<br>- Choose<br>- Choose             | nt<br>E<br>E           |
| -Be at least 6 characte<br>Link Students to<br>Enter the Access ID, A<br>Student Name<br>1 [<br>2 ]<br>3 ]<br>4 ]<br>5 ]<br>5 ]<br>6 ] | rs long  Account  Access Password, and Retath  Access ID | Access Password                                        | Relationship<br>- Choose<br>- Choose<br>- Choose<br>- Choose<br>- Choose<br>- Choose<br>- Choose<br>- Choose | nt<br>V<br>V<br>V<br>V |

- 10.If successful, you will be directed to the login screen. If you receive an error message you must correct the error(s) and re-enter the parent passwords for all students listed. Then press ENTER again.
- 11. You can view an online tutorial at: <u>http://support.remc1.net/tutorials/parentcreatesaccount/</u>

If you do not know your Parent Access ID or Password, please contact your child's school.